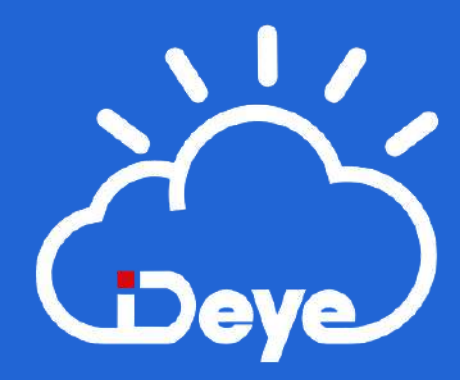

# Notice Deye Cloud

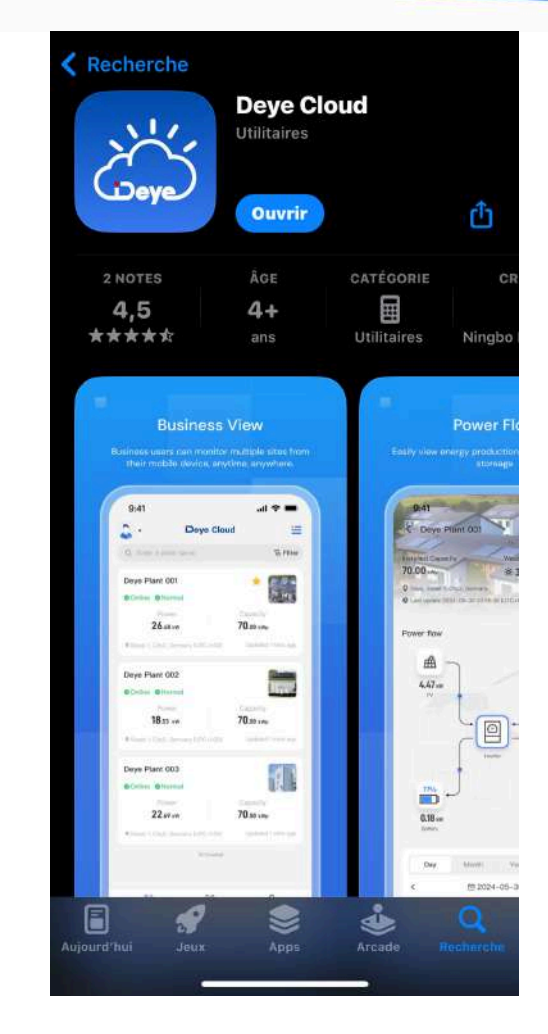

# 1

#### Installez l'application Deye Cloud

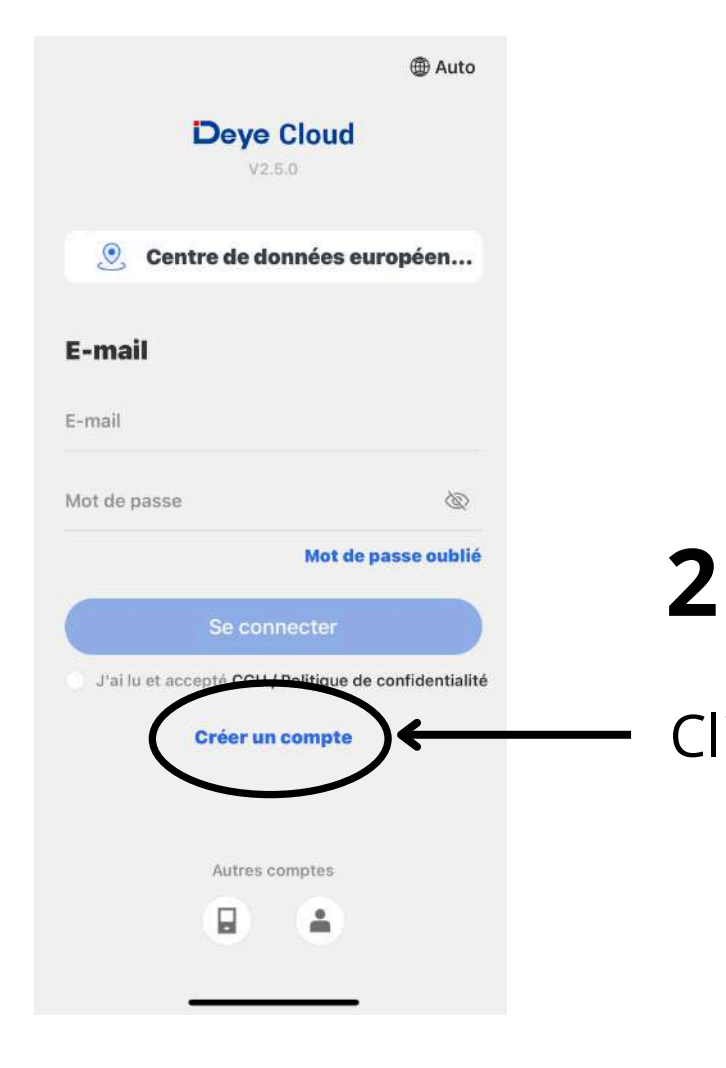

#### Cliquez sur créer un compte

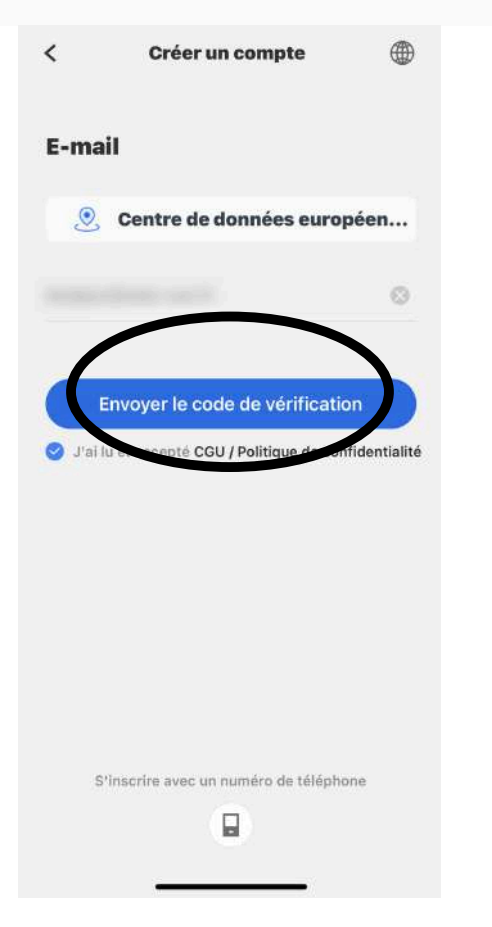

#### 3

Mettez votre adresse email, et cliquez ensuite sur "envoyer le code de vérification", vous devrez ensuite inscrire le code de vérification que vous aurez reçu sur l'adresse e-mail mise précédemment

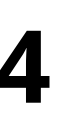

#### Cliquez sur suivant

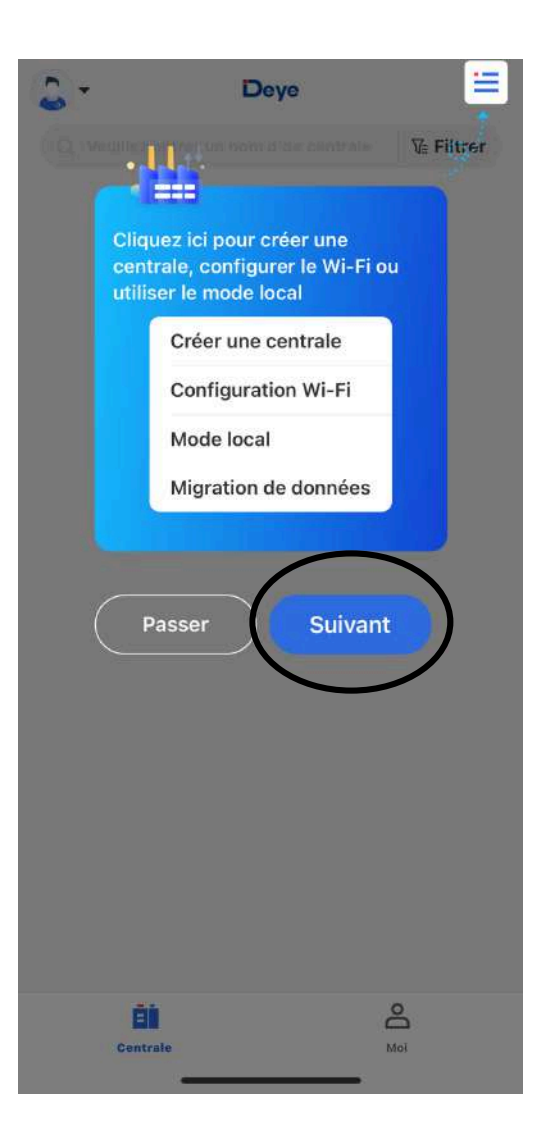

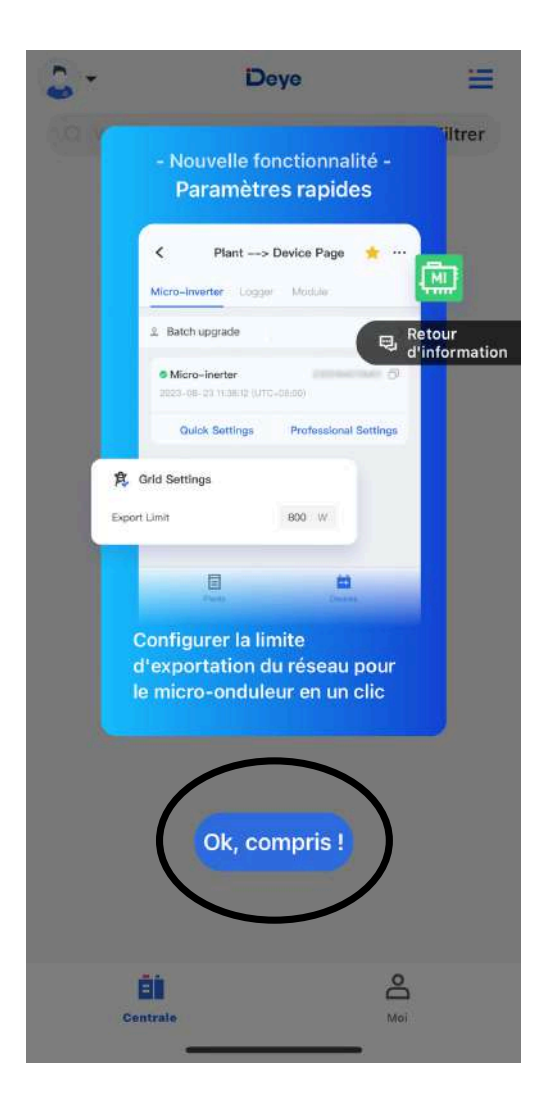

5

#### Cliquez sur "Ok, compris !"

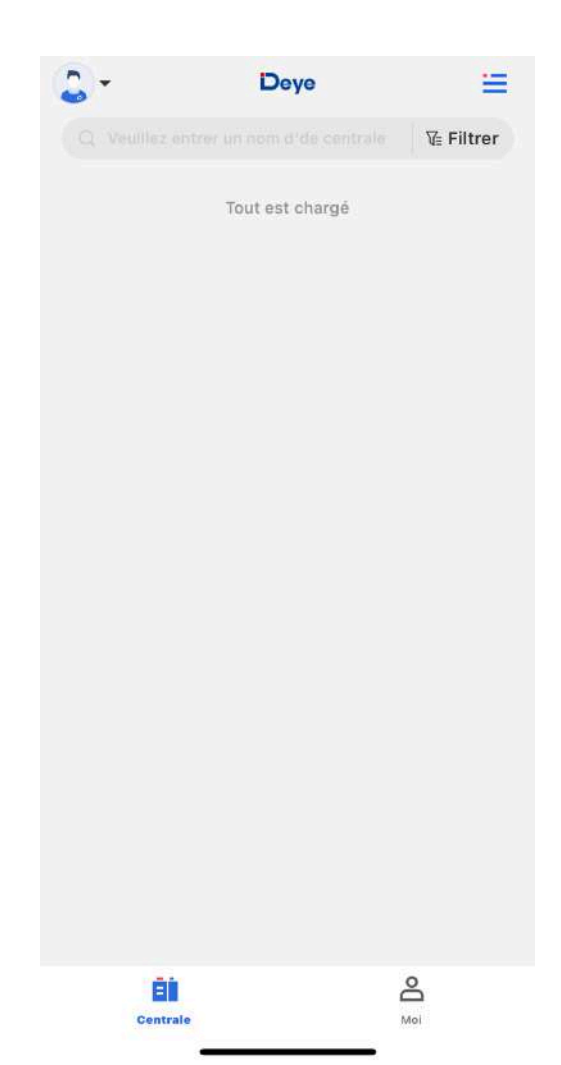

Vous arrivez ensuite sur cette page

6

Cliquez en haut a gauche sur

les 3 petits traits, puis sur

"créer une centrale"

8

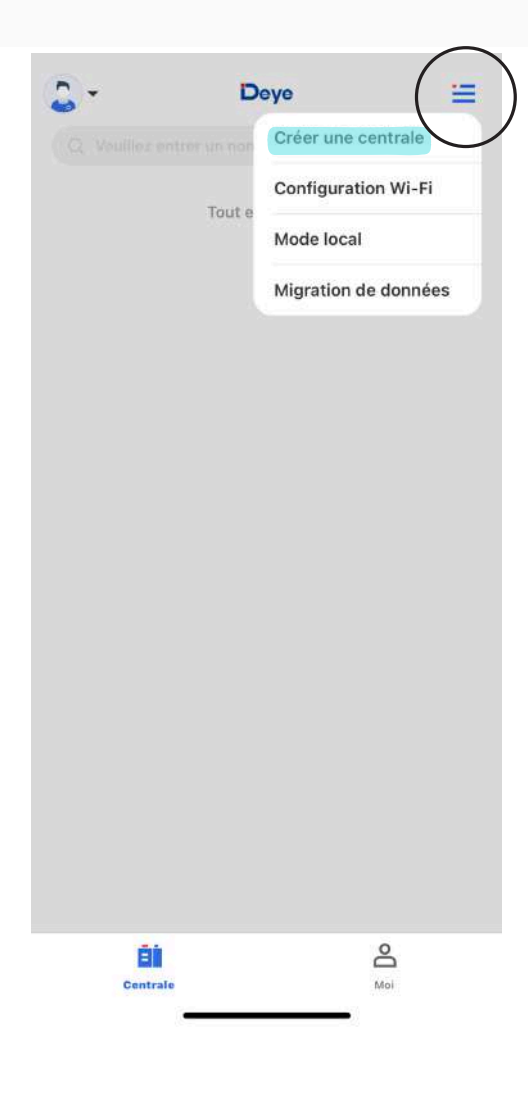

Mettez le nom de la centrale, par exemple : maison. Mettez votre adresse, et la capacité installée : la puissance de votre installation solaire en kW. Puis cliquez sur "Confirmer"

#### < **Créer une centrale** Infos de base Nom de la centrale Zone administrative France > Adresse\* E 4°44'7" N 44°32'25" > Coordonnées (UTC+02:00) **Fuseau horaire** Amsterdam, Berlin, ... Image de la centrale Infos du système Type de Système connexion au \* connecté au ré... réseau Capacité installée (kWp)\* Confirmer

| solusun                           |                           |              |
|-----------------------------------|---------------------------|--------------|
| Production aujo                   | urd'hui Météo             |              |
| 0.00kwn<br>O montélimar Fran<br>O | ₩ 30°C                    | 1            |
| Flux d'énergie                    |                           |              |
| Production                        | Onduleur<br>0.00w         | Réseau       |
| Jour                              | Mois Année<br>⊟2024-07-24 | Durée de vic |
| Durée                             |                           |              |
| Aperçu                            | Données                   | Appareil     |

#### 9

Vous arrivez sur cette page, ensuite cliquez en bas a droite sur "Appareil"

| u Données ÉÉ<br>Appareil                               | <      | solusun                                                          | =                             |
|--------------------------------------------------------|--------|------------------------------------------------------------------|-------------------------------|
| <b>10</b><br>Cliquez sur "+Ajouter un<br>enregistreur" |        | Z<br>z.Z<br>ne information sur l'app-<br>Ajouter un enregistreur | $\mathbf{\tilde{\mathbf{b}}}$ |
|                                                        | Aperçu | Données                                                          | Appareil                      |

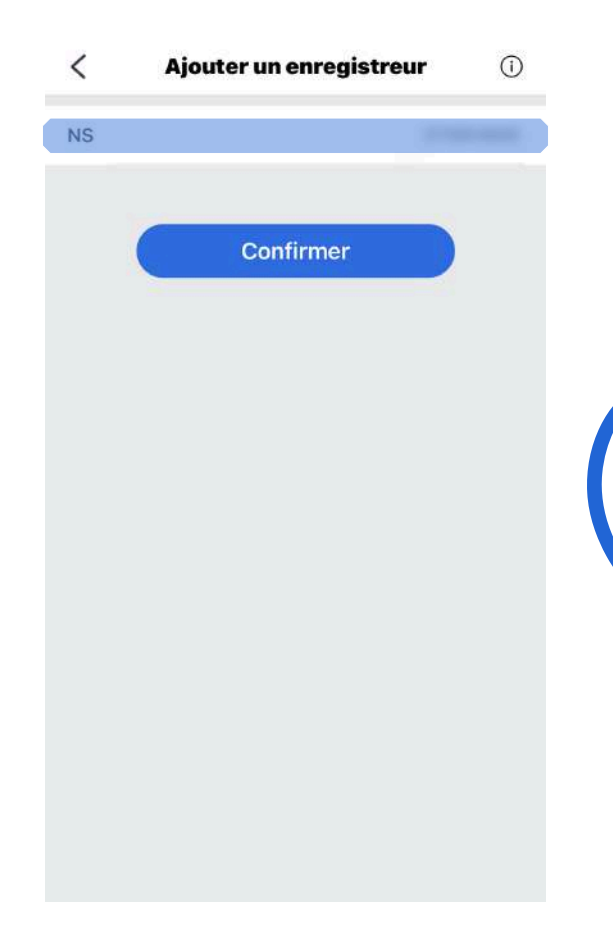

#### 11

Rentrez le numéro de série de la clé que vous pouvez retrouvez sur sa boîte en carton, vous pouvez scannez le code avec votre téléphone ou le tapper au clavier.

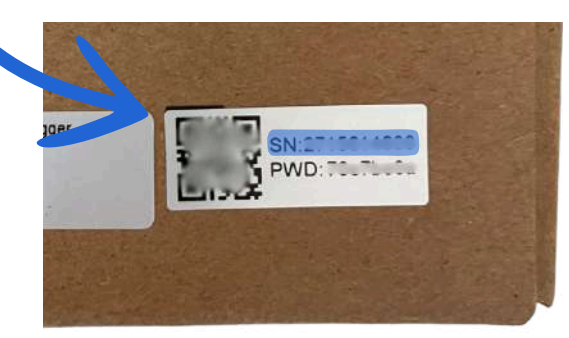

Puis "Confirmer"

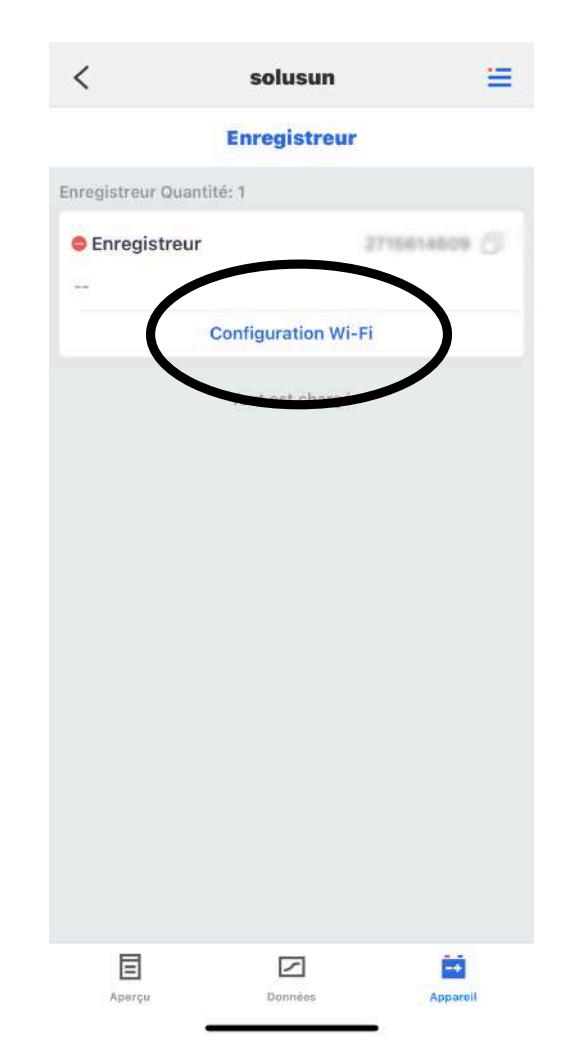

# 12

Ensuite vous arrivez ici, cliquez sur "Configuration Wi-Fi

14

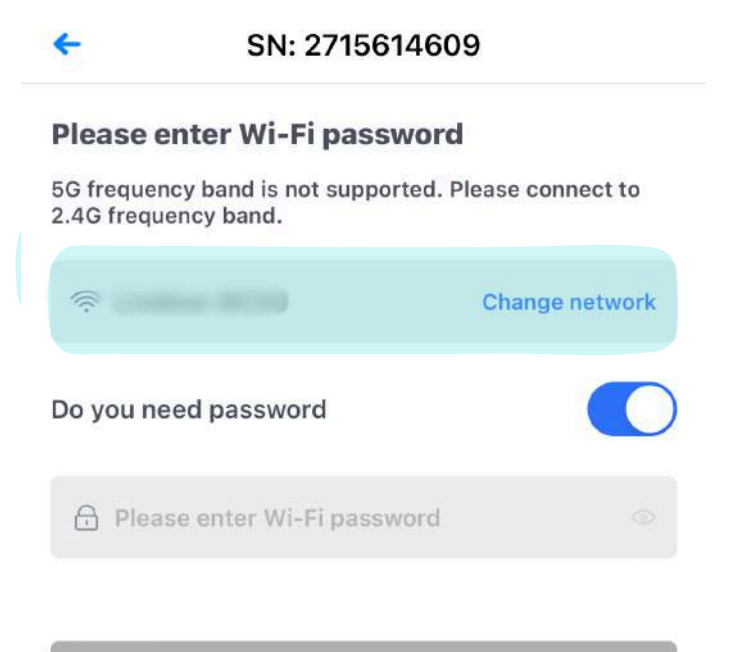

Start to configure

#### 13

lci choisissez le réseau Wi-Fi de votre maison ( il faut impérativement un réseau en 2,4 GHz)

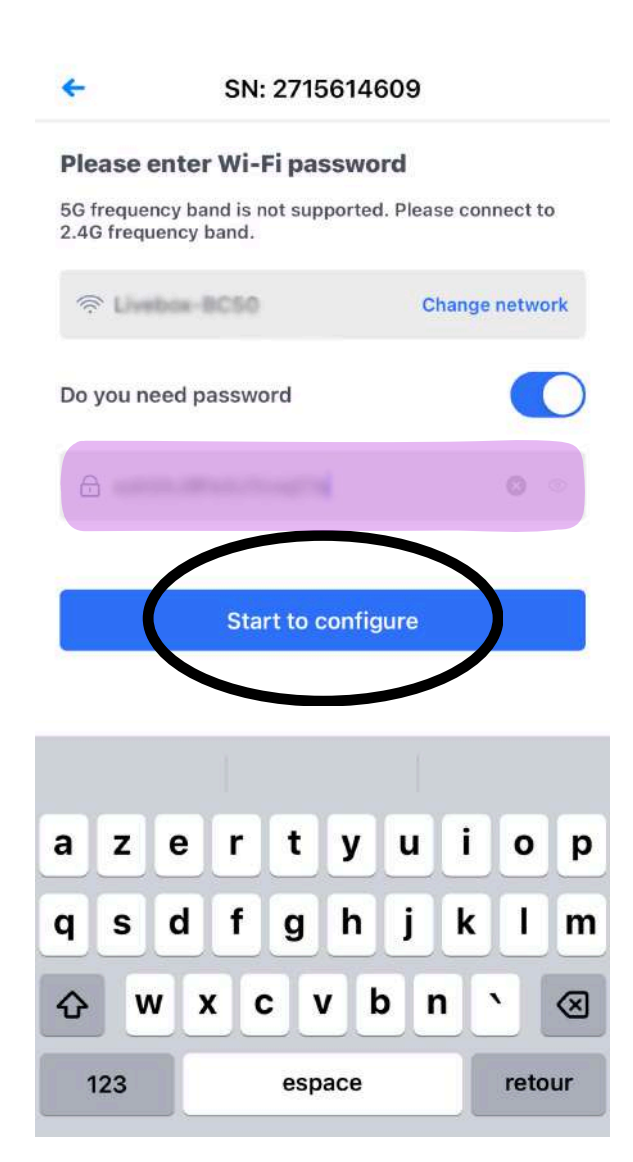

Mettez ensuite votre mot de passe Wi-Fi, et cliquez sur "Start to configure"

+

**Device Configuration** 

| O Go to<br>networ        | WLAN Setting and<br>k manually                       | connect the following |
|--------------------------|------------------------------------------------------|-----------------------|
|                          | Android and phy                                      | one. 🗢 💿              |
|                          | ChinaNet                                             | A 🛪 🗈                 |
|                          |                                                      |                       |
|                          | AP_                                                  | ÷ (                   |
|                          | C8150                                                | 4.00                  |
|                          |                                                      |                       |
|                          | CSPHILINK                                            | • • •                 |
| connec<br>on the<br>Conr | t the network. You o<br>device enclosure.<br>nected. | an find the password  |
|                          | Conne                                                | ect                   |
| (                        | Cano                                                 | cel                   |

#### 15

Ensuite vous arrivez sur cet écran. Vous devez ensuite aller dans la configuration Wi-Fi du téléphone, et **changer de réseau Wi-Fi**, il faut vous connecter sur le Wi-Fi AP\_XXXX

Réglages Wi-Fi...

10

10

# 16

Dans vos Wi-Fi choississez bien le Wi-Fi AP\_xxxx

Mot de passe de « . Saisir Se connecter Mot de passe Vous pouvez aussi accéder à votre réseau Wi-Fi en rapprochant votre iPhone de tout iPhone, iPad ou Mac qui s'est connecté à ce réseau et qui vous a dans ses contacts.

#### 17

Mettez ensuite le mot de passe du Wi-Fi AP\_xxx qui est inscrit sur la boîte en carton, ou sur la clé. Puis connectez-vous

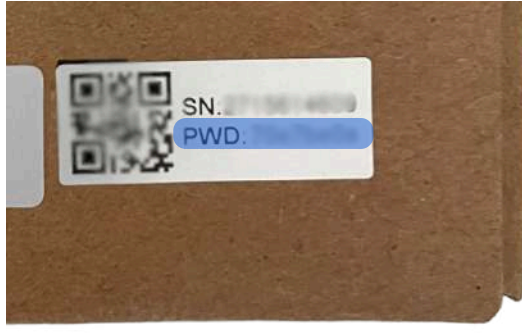

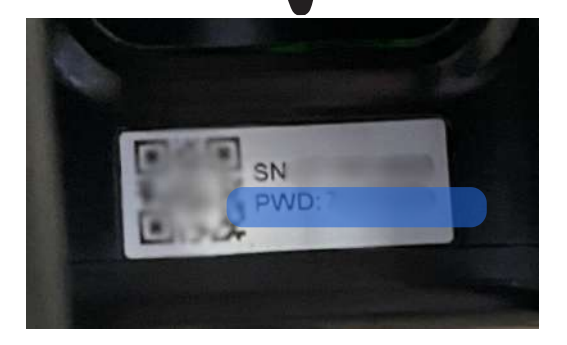

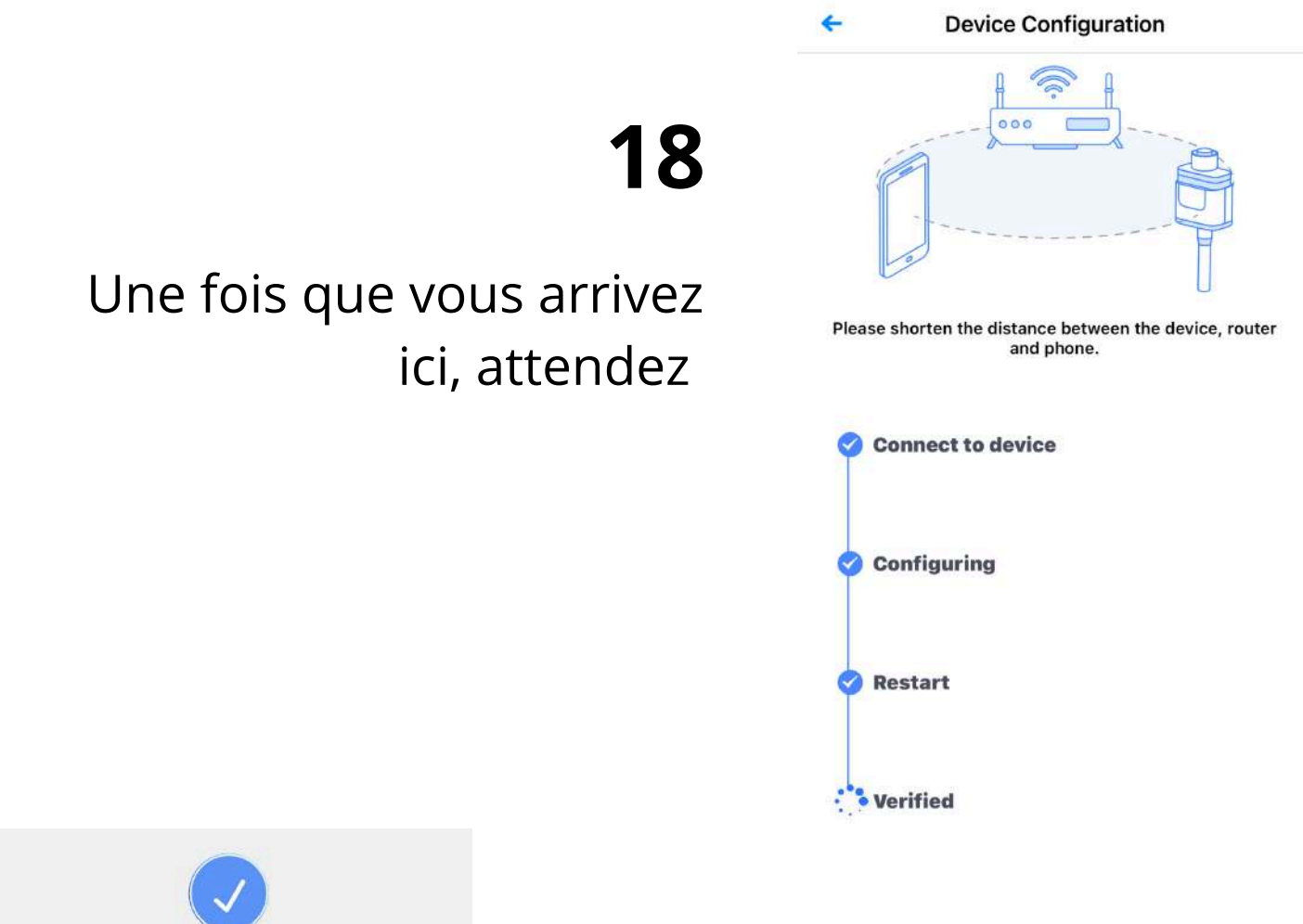

Successfully adapted

Device data will be displayed in 10 mins. After that, you can check device status in device list.

19

Une fois arriver ici, vous avez fini la configuration, les données de l'onduleur apparaîtront dans un délai de 10-15 minutes environ, ce n'est pas immédiat

Done

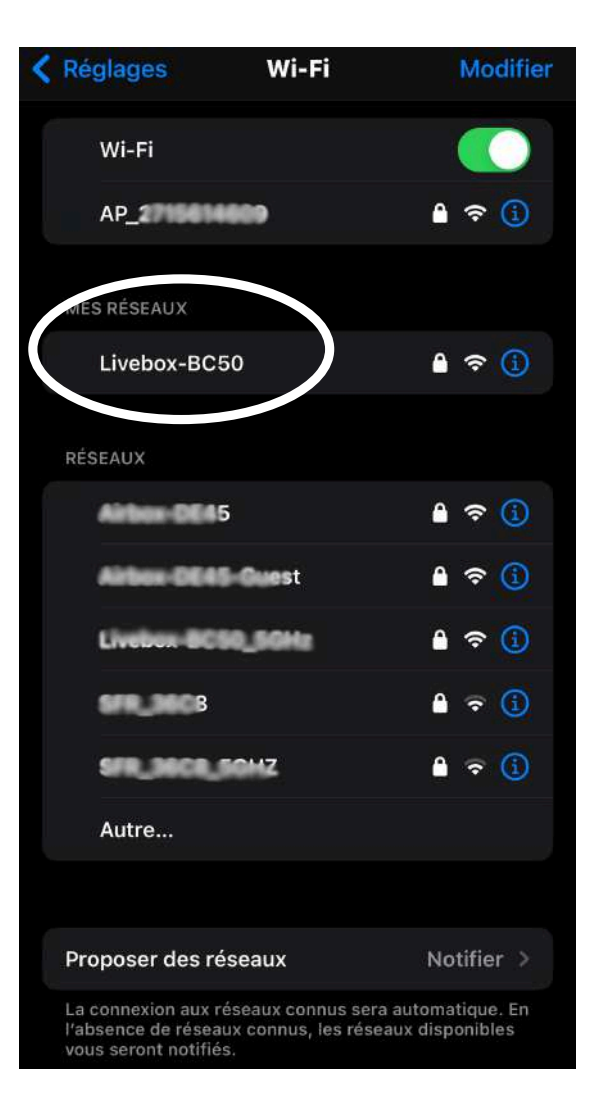

# 20

#### Vous pouvez ensuite vous reconnectez sur votre Wi-Fi de votre maison

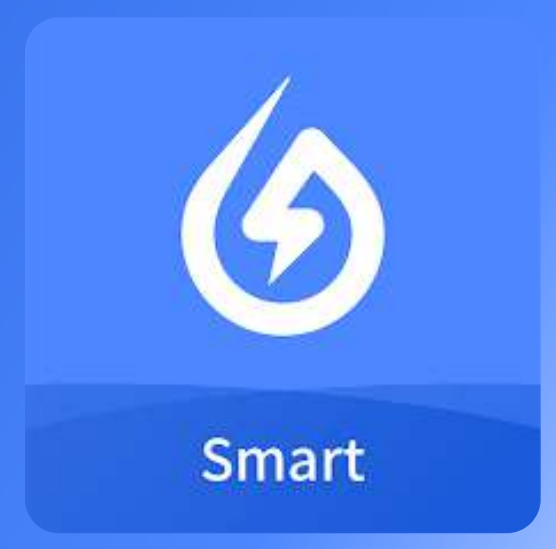

# Notice Solarman Smart

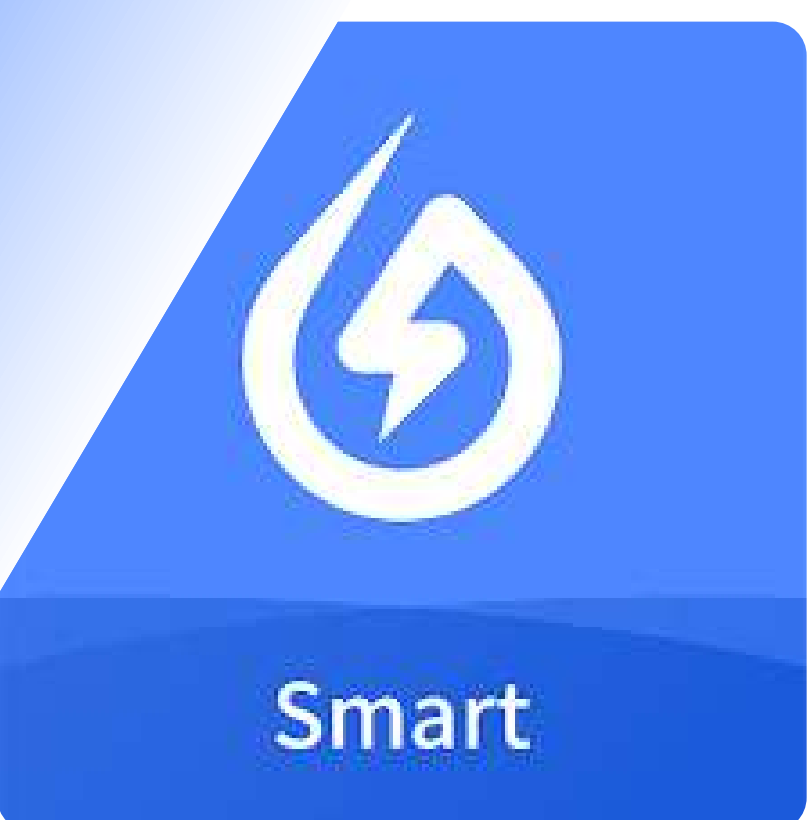

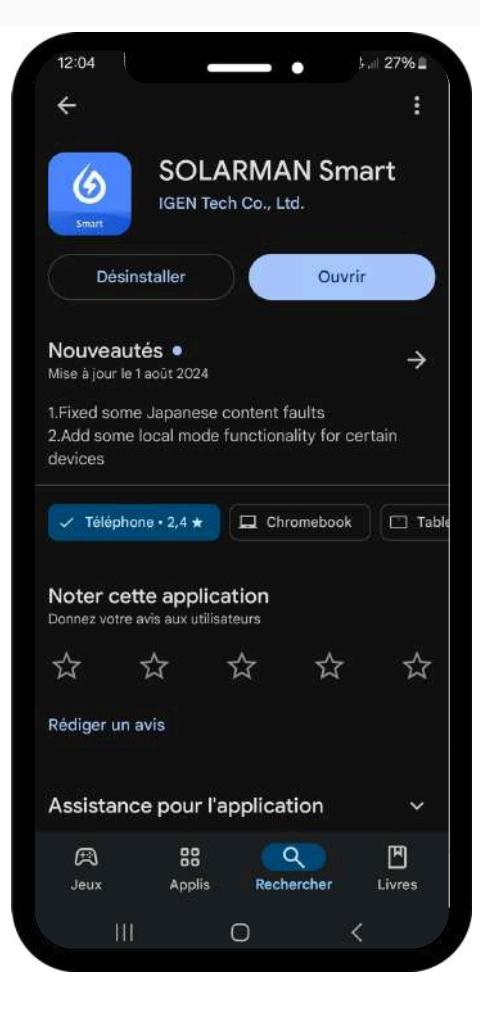

#### 1

#### Installez l'application Solarman Smart

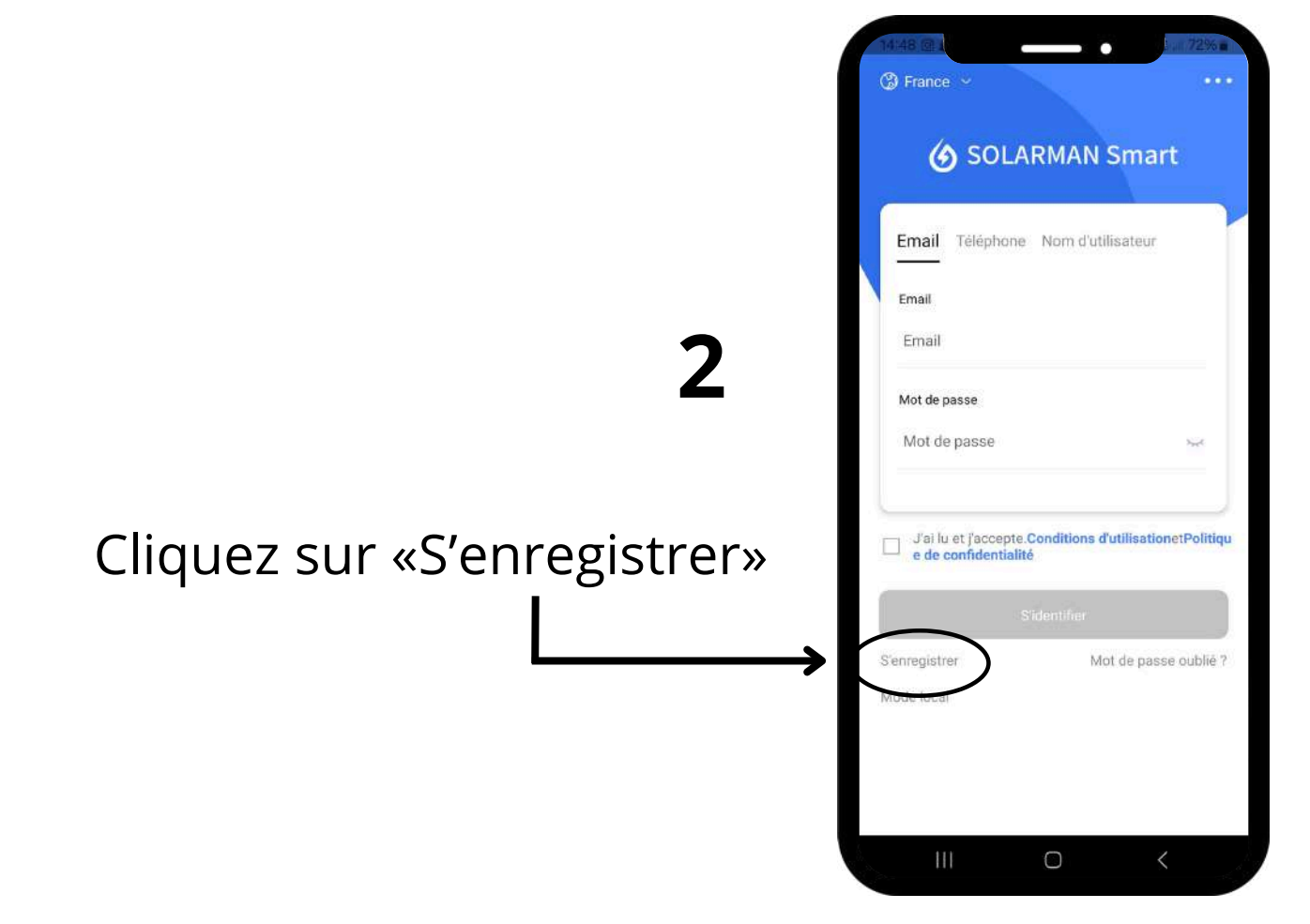

| S'enregistrer                                |               |
|----------------------------------------------|---------------|
| Région d'inscription                         |               |
| France                                       | >             |
| Email                                        |               |
| sav@solu-sun.fr                              | 0             |
| Code de vérification                         |               |
| Code de vérification                         | Envoyer       |
| Mot de passe                                 |               |
| Mot de passe                                 | 0             |
| Le mot de passe doit comporter a<br>actères. | u moins 6 car |
|                                              |               |
| Terminer                                     |               |
|                                              | <             |

# 5

Mettez votre adresse email, et cliquez ensuite sur "envoyer le code de vérification", vous devrez ensuite inscrire le code de vérification que vous aurez reçu sur l'adresse e-mail mise précédemment

#### 6

Entrez le code de vérification, puis appuyez sur « Terminer »..

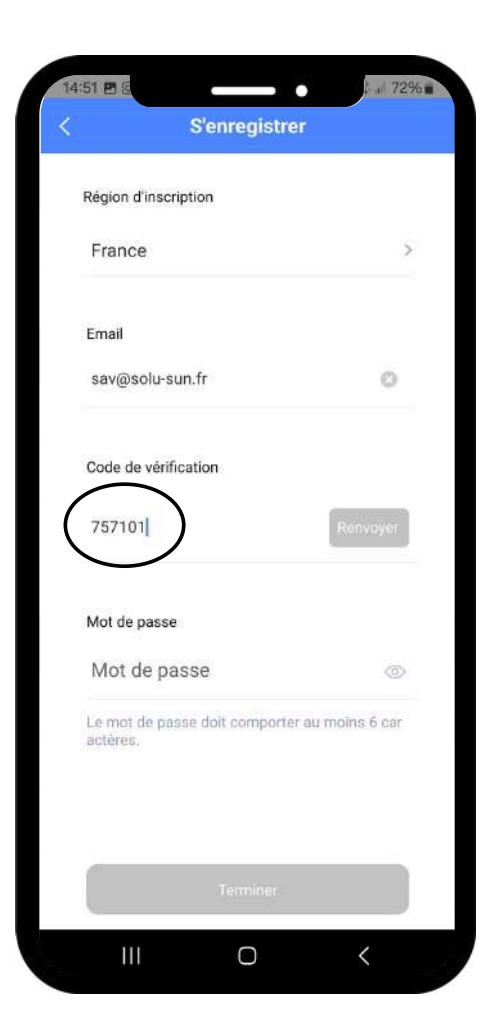

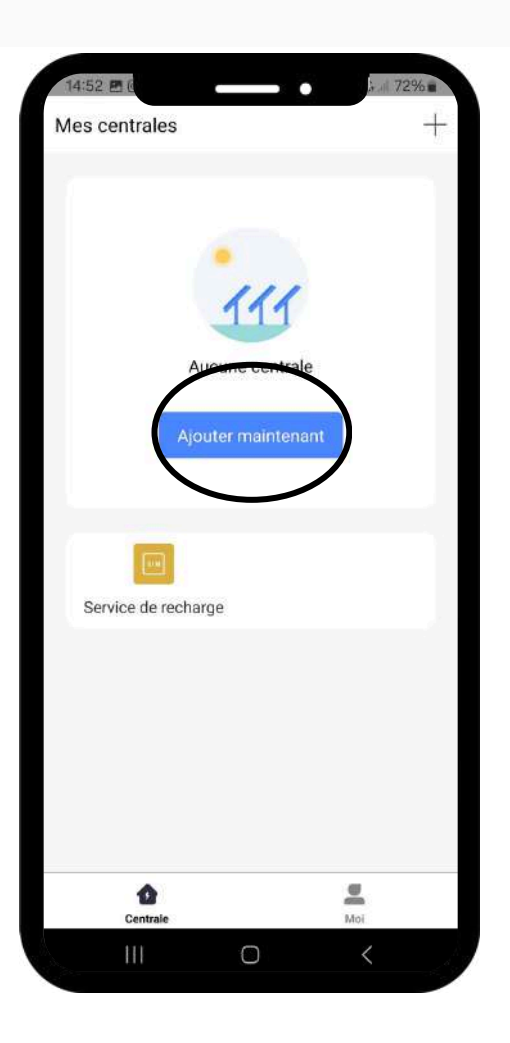

#### 5

Une nouvelle page s'ouvre, appuyez sur « Ajouter maintenant » pour ajouter une centrale.

#### 6

Entrez toutes les informations requises, puis cliquez sur « Terminer ».

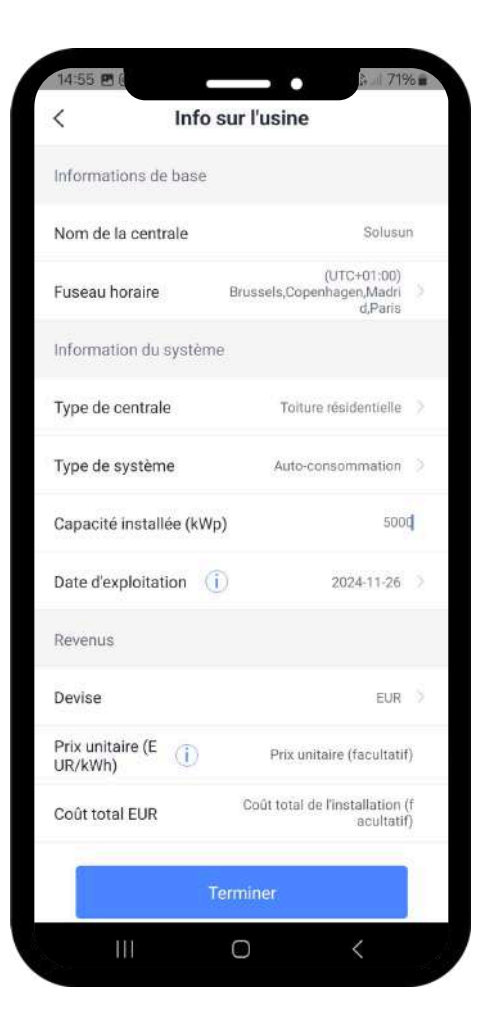

| 14:55 🖻 8                                                               | Créé                                                                    | A.will 71%                                                    |
|-------------------------------------------------------------------------|-------------------------------------------------------------------------|---------------------------------------------------------------|
|                                                                         |                                                                         |                                                               |
|                                                                         | Créé                                                                    |                                                               |
| Continuer les                                                           | étapes suivantes                                                        |                                                               |
| 👪 Ajouter                                                               | un datalogger                                                           | Aller à Ajouter                                               |
| Le datalogger<br>iés aux centra<br>lateforme pou                        | collecte les donné<br>les électriques et le<br>r l'analyse des don      | es des appareils l<br>es envoie sur la p<br>nées.             |
| Si vous ne cor<br>pareil, cette ét<br>z le faire plus<br>asser au suiva | nnaissez pas les In<br>ape peut être pass<br>tard dans les détail<br>nt | fo relatives à l'ap<br>ée et vous pouve<br>s de la centrale.P |
|                                                                         |                                                                         |                                                               |
|                                                                         |                                                                         |                                                               |
|                                                                         |                                                                         |                                                               |
|                                                                         |                                                                         |                                                               |
|                                                                         |                                                                         |                                                               |
|                                                                         | 0                                                                       | <                                                             |

# 7

Maintenant, vous devez ajouter un datalogger. Cliquez sur « Aller à ajouter

**>>** 

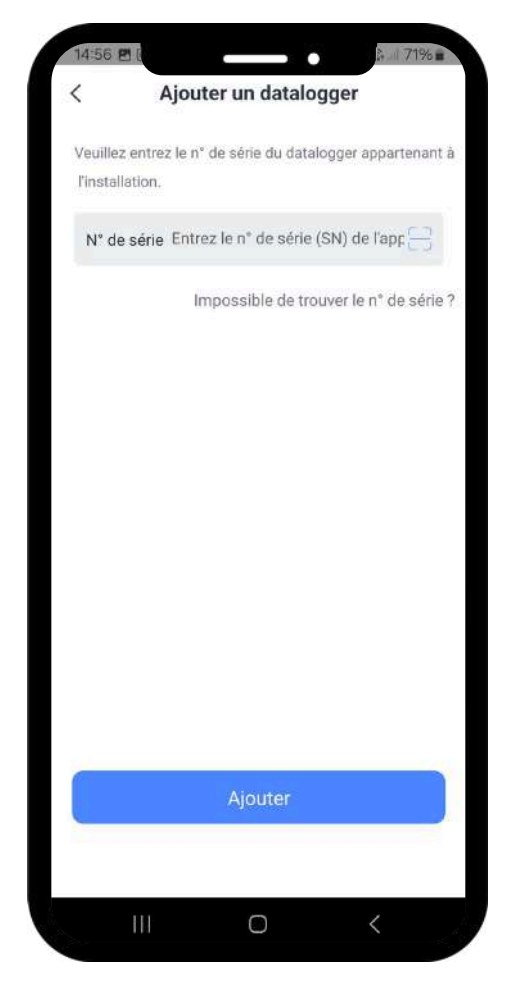

#### 8

Ajoutez le numéro de série de la clé, qui se trouve sur votre onduleur, puis appuyez sur «Ajouter».

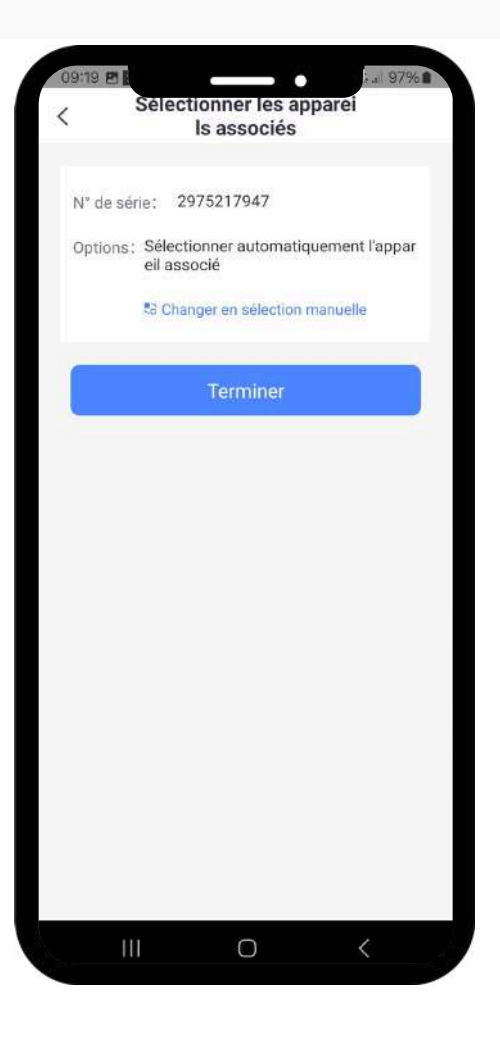

9

Une nouvelle page s'ouvre, appuyer sur «Terminer»

### 10

Une fois le datalogger ajouté avec succès, une fenêtre s'ouvre. Vous devez maintenant connecter la clé à votre Wi-Fi. Sélectionnez «Aller à Configurer».

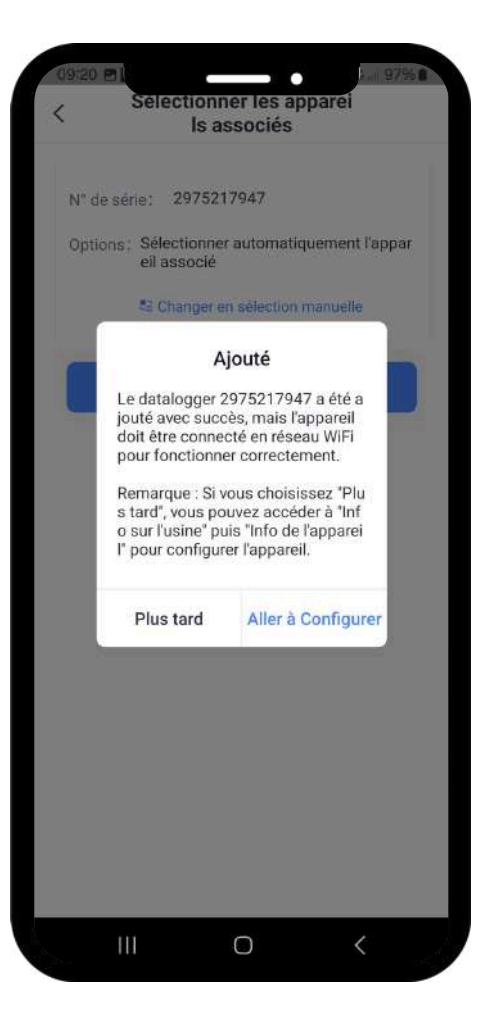

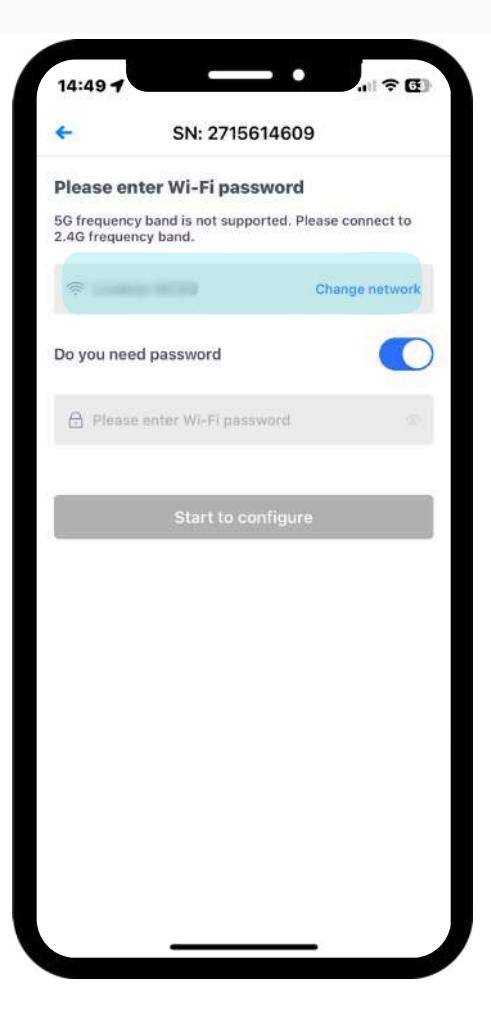

**11** Ici choisissez le réseau **Wi-Fi de votre maison** ( il faut impérativement un réseau en 2,4 GHz)

# 12

Mettez ensuite votre mot de passe Wi-Fi, et cliquez sur "Connexion"

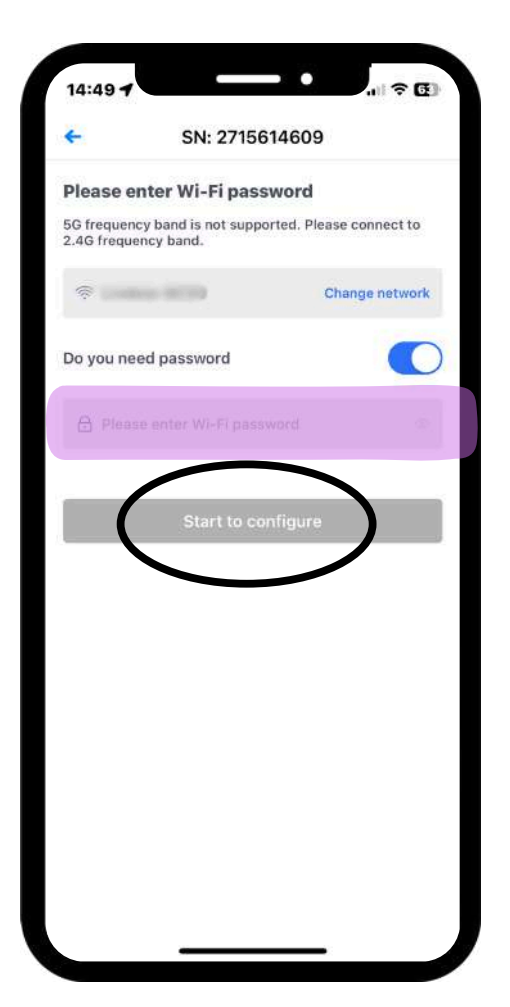

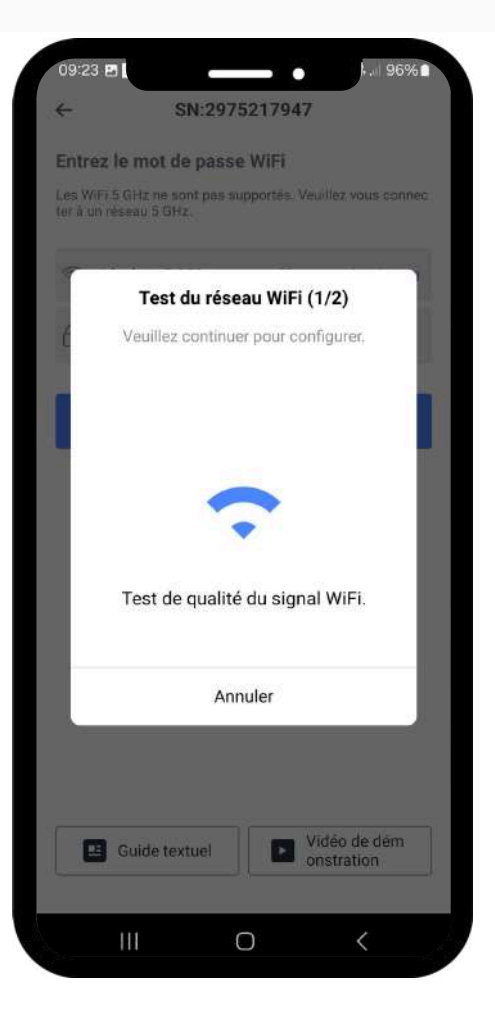

#### 13

Maintenant, les tests de réseau Wi-Fi vont commencer. (Test 1/2)

14

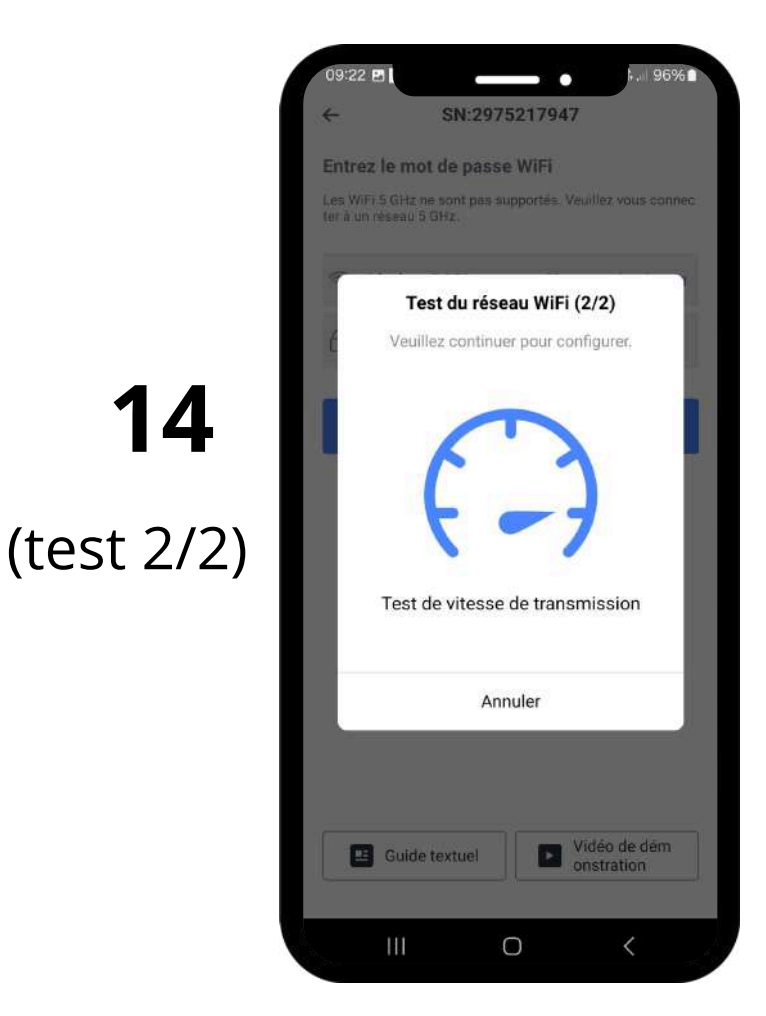

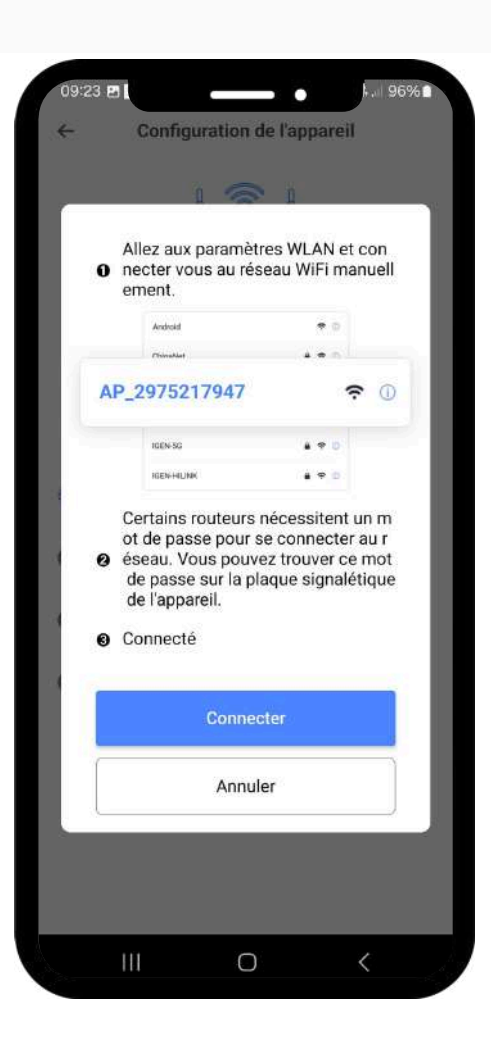

#### 15

#### Une nouvelle page s'ouvre

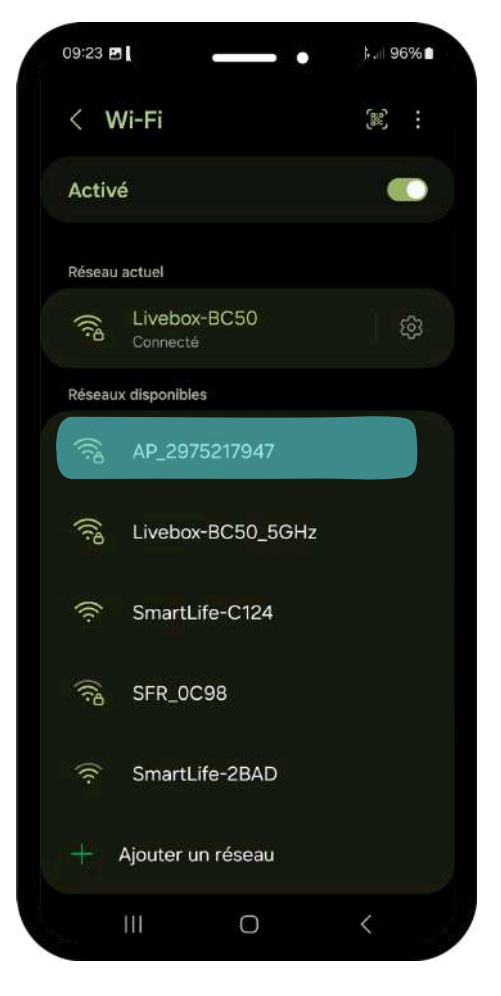

# 16

Connectez votre téléphone a la clé, «DEYE», en sélectionnant «AP-.....» dans les paramètres Wi-Fi de votre téléphone.

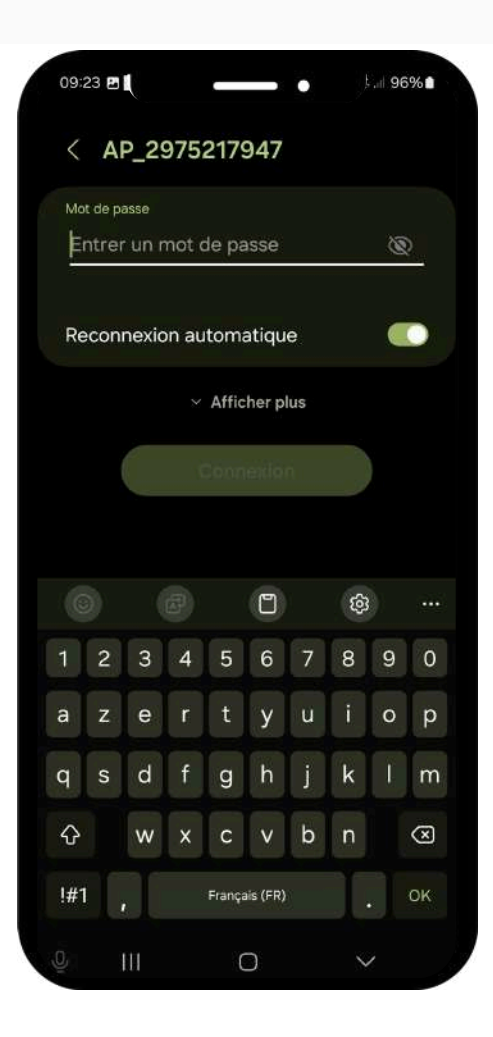

#### 17

Entrez le mot de passe de la clé DEYE, qui est indiqué sous la forme « PWD » sur l'étiquette de la clé mais également sur le carton de celle-ci.

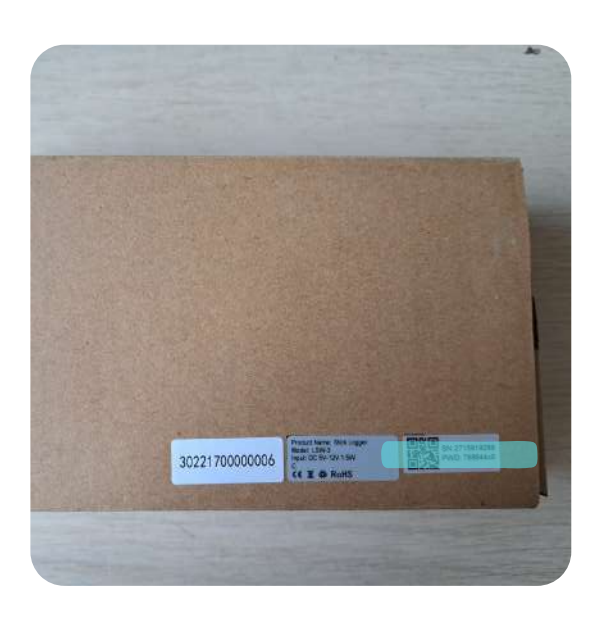

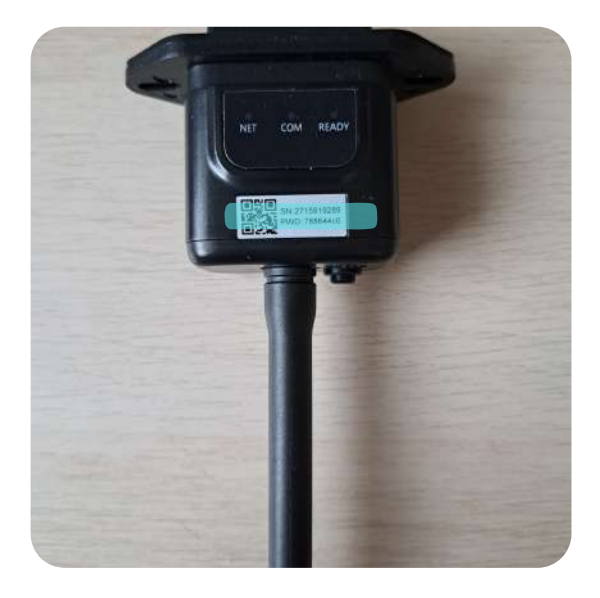

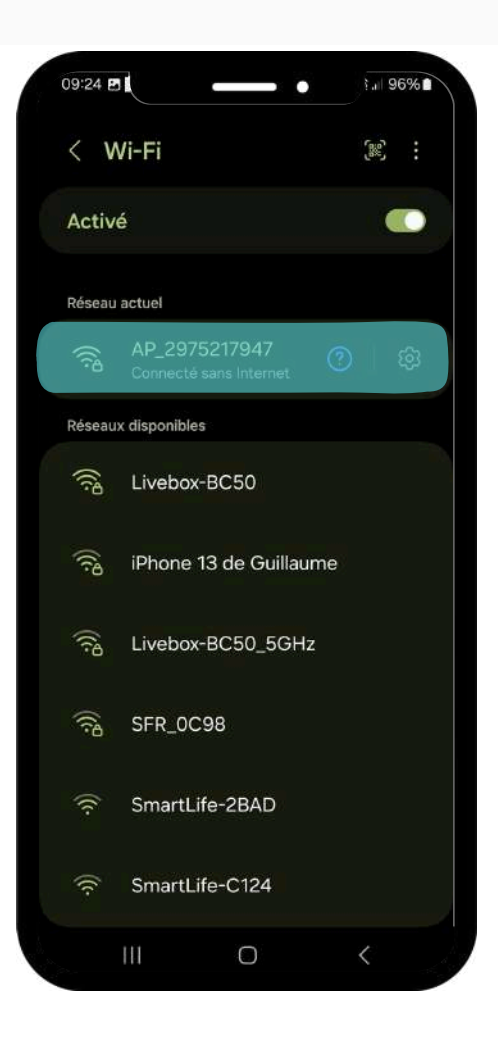

#### 18

Une fois que vous êtes connecté, il sera indiqué "Connecté sans internet" sous le nom de la clé. Cela signifie que votre connexion a bien été établie avec succès. Vous pouvez maintenant revenir à l'application pour poursuivre la configuration.

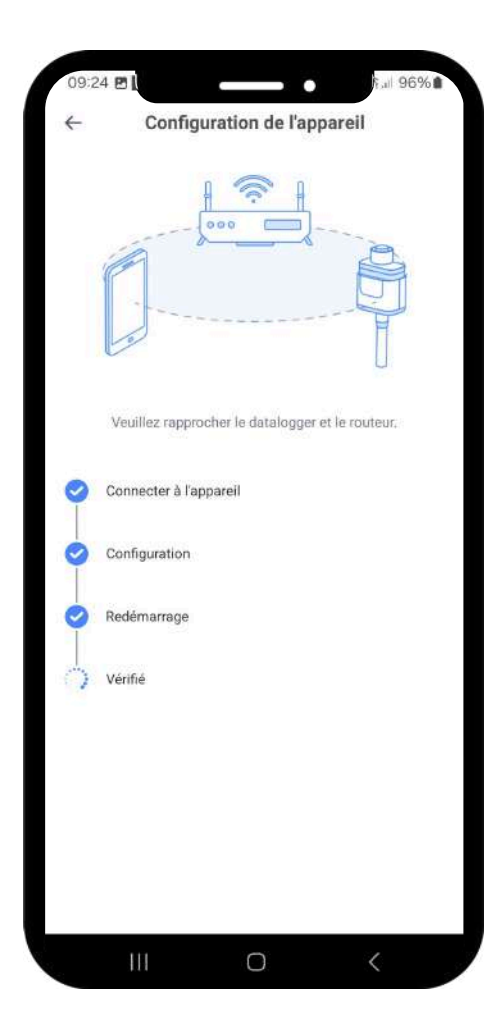

# 19

Une fois que vous revenez, une nouvelle page apparaîtra.

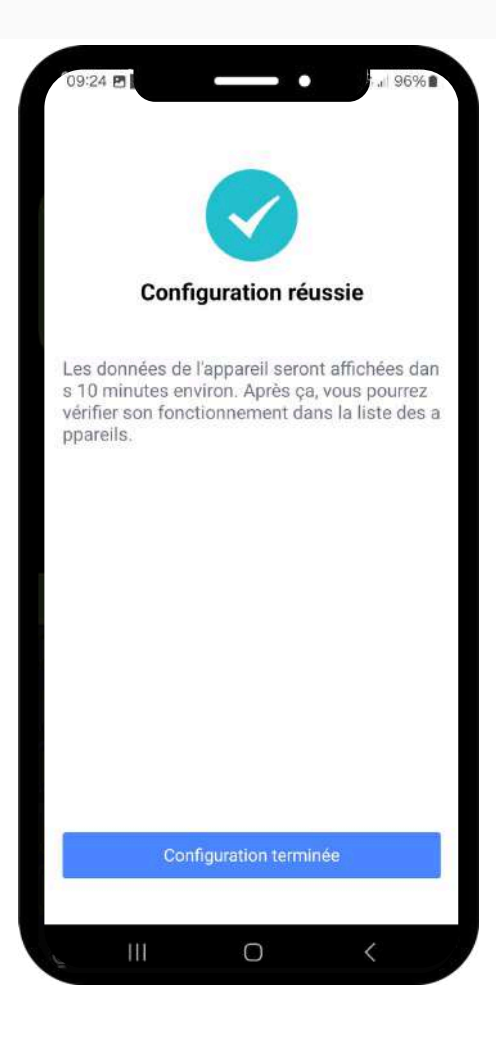

# 20

Lorsque la configuration est terminée, un message s'affichera indiquant "Configuration réussie". Cela signifie que votre clé est désormais connectée à votre réseau Wi-Fi et prête à être utilisée.

# 21

Une fois la configuration réussie, vous pouvez vous reconnecter à votre réseau Wi-Fi.

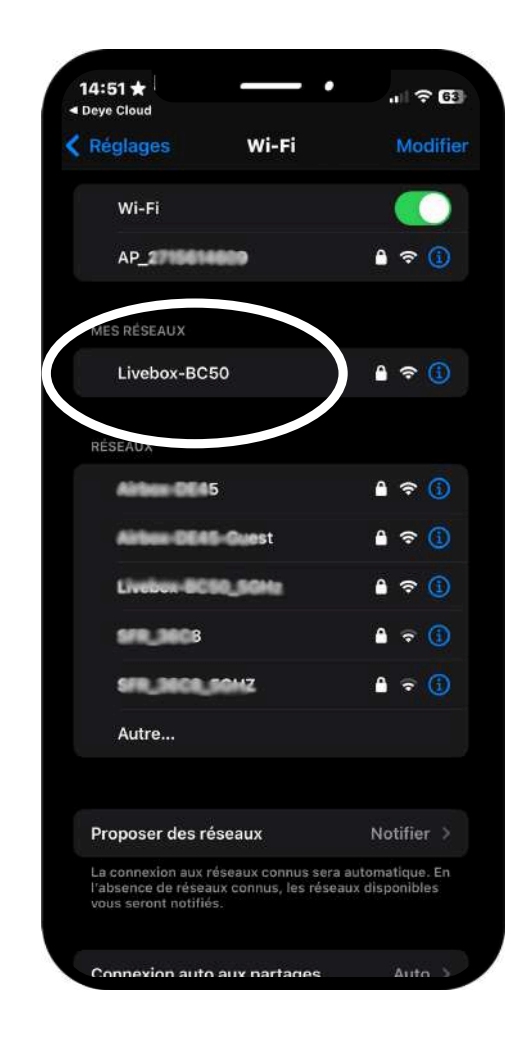